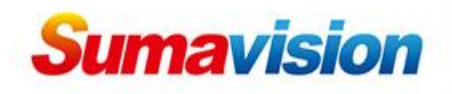

# MPEG-2/H.264 Digital Encoding Card (C130DS)

# User Guide

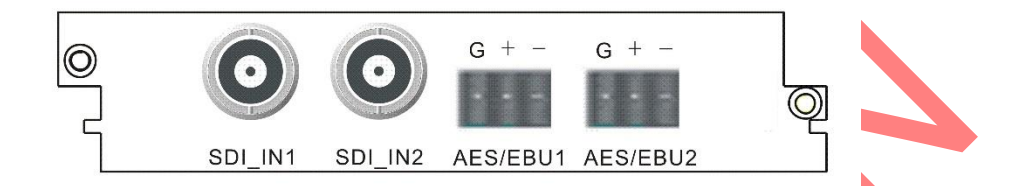

### **1. Product Introduction**

This is the operation guide for C130DS card, which can realize 2 digital program encoding. This card can support digital MPEG-2/H.246 video encoding and MPEG-1 Layer II, AC-3, AAC-LC, HE-AAC audio encoding.

- SDI\_IN1: the first digital video and embedded audio input.
- SDI\_IN2: the second digital video and embedded audio input.
- AES/EBU1: the first digital stereo audio input.
- AES/EBU2: the second digital stereo audio input.

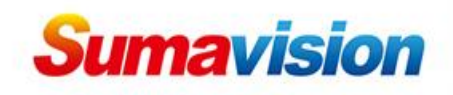

## 2. Web Management Configuration

| ← → ① ← <u>○ ₹</u> 192.165.54.246/home.asp                  |                                                                                                    | ~ ☆ 😝 : |
|-------------------------------------------------------------|----------------------------------------------------------------------------------------------------|---------|
| Version 3.0.4.32<br>Copyright 200-02<br>At rights reserved. | B<br>http://192.165.54.246<br>低与出版 機能的 造能不 最低 地 生態<br>用 产音 ▲ 「「」」」<br>一 一 一 一 一 一 一 一 一 一 一 一 一 一 一 一 一 一 一 |         |

Step 1: Open the web browser (e.g. IE 8 or above, Firefox, Chrome recommended), enter IP address of EMR 3.0 (check it from the front panel by pressing the button near the LCD display about 4 seconds) in the address bar, then type in a valid username and password to login.

Default username and password are as follows:

Username: Admin

Password: sumavisionrd

Step<sup>2</sup>: Choose a language, for example [English];

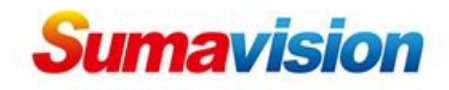

| Card List                                                |                                     |                          |                                          |            |            |  |
|----------------------------------------------------------|-------------------------------------|--------------------------|------------------------------------------|------------|------------|--|
|                                                          | < 🟠 > C                             | ards > Card3Digital SD E | NC Card                                  |            |            |  |
| E Card1-Digital                                          | DEC TRC Card                        | Card                     |                                          |            |            |  |
| - Channe<br>- Channe<br>- Channe<br>- Channe<br>= Port 2 | 11<br>12<br>13                      | Lo<br>Car                | 3 OnOff: On<br>3 Reset: Auto<br>license: | Video Form | iat: PAL 🔹 |  |
| Channe<br>Channe<br>Channe<br>Channe<br>Card2-4-Ch.D     | i 1<br>i 2<br>i 3<br>WB-S2 Demod Ci | License<br>Expand Card   | Status: Unauthorized                     |            |            |  |
| Port 1<br>Port 2<br>Port 3<br>Card3Digital               | SD ENC Card                         | Firmware<br>Working      | Update: Cancel                           | T          |            |  |
| ENC 2<br>E Card4-HD-422<br>Port 1<br>E Main GbE Car      | 2 DEC                               |                          |                                          |            |            |  |

Step<sup>3</sup>: Click [Cards] to get the card list of EMR 3.0, choose [Digital

SD ENC Card].

- Turn on [Log OnOff] to enable normal working.
- Choose [Video Format], PAL or NTSC.
- Choose [Card Reset], cancel, reset or auto. Auto is recommended.
- License needs authorization.

After that, please press " Apply " to save.

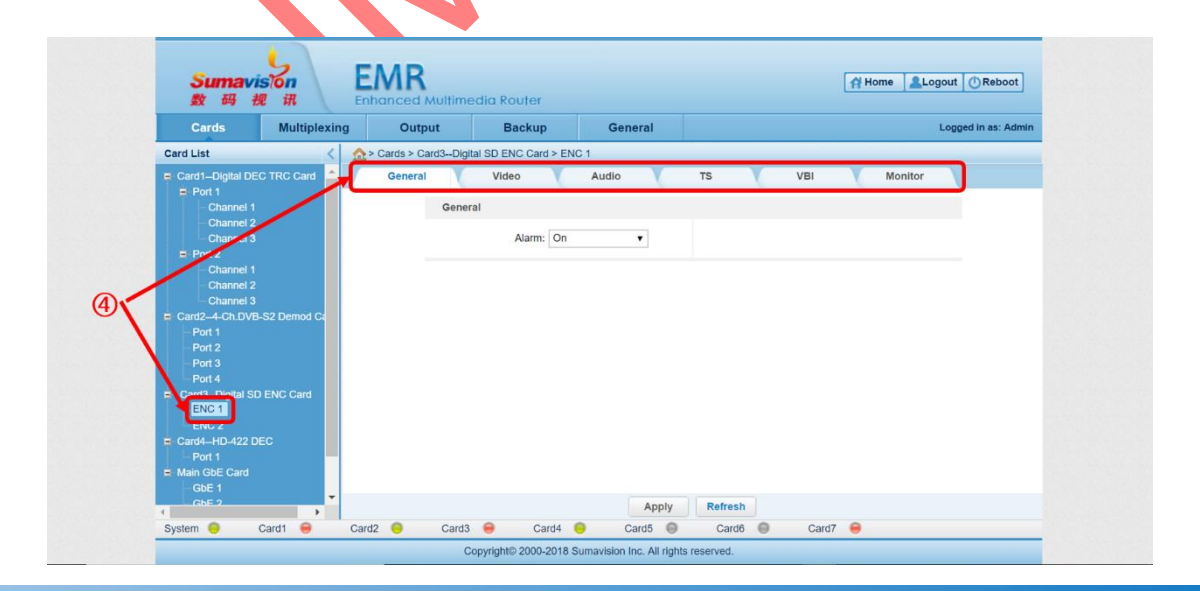

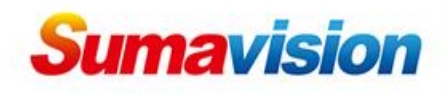

Step<sup>(4)</sup>: Take the first channel as example, click the [ENC 1] and the subtitles are as follows, including [general], [Video], [Audio], [TS], [VBI] and [Monitor].

| On/Off:              | On        | • | GOP Structure:  | Auto            | ¥ |  |
|----------------------|-----------|---|-----------------|-----------------|---|--|
| Error Handle:        | Color Bar | • | GOP Size:       | 12              |   |  |
| Down Scaling On/Off: | Off       | • | GOP Type:       | Open GOP        | • |  |
| Scale Method:        | LetterBox | ¥ | Aspect Ratio:   | 4:3             | ¥ |  |
| Encoding Type:       | MPEG-2    | T | Field Order:    | Top Field First | • |  |
| H264 Profile:        | Main      | T | IDR Frequency:  | No IDR          | • |  |
| Resolution:          | D1        | • | Entropy Coding: | CAVLC           | • |  |
| Bitrate(bps):        | 4200000   |   |                 |                 |   |  |

Step<sup>5</sup>: [Video]

- Keep the status of [**On**/**Off**] on to enable video encoding.
- Choose [Error Bar], color bar, black screen, no output, freeze. Color bar is recommended.
- Turn off the [Down Scaling On/Off].
- Choose [Scale Method], letterbox or full screen.
- Choose [Encoding Format], H.264 or MPEG-2 based on the demands of customers.
- Choose [H264 Profile], main or high. Main is recommended.
- Choose [Resolution], based on the actual situation. D1(704x576, 720x576) is fairly common.
- Type in a value on [Bitrate (bps)], around 4200000 is recommended, especially for CBR bitrate mode.

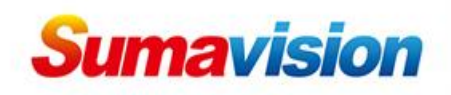

- Choose [GOP Structure], IBBP is recommended.
- Type in [GOP Size], 12 is recommended.
- Choose [GOP Type], open GOP or closed GOP. Open GOP is recommended.
- Choose [Aspect Radio], based on the actual situation.
- Choose [Flied Order], top flied first or bottom flied first.
- Choose [IDR Frequency], no IDR, one IDR every one I-frame, one IDR every two I-frames or one IDR every three I-frames.
- Choose [Entropy Coding], CAVLC or CABAC, based on the actual situation.

| General           |                |   |                      |                |    |
|-------------------|----------------|---|----------------------|----------------|----|
| Enc Sample Rate:  | 48KHz          | • | Input Sample Rate:   | 48KHz          | •  |
| Audio             |                |   |                      |                |    |
| Work Mode:        | Encode         | T | Volume:              | 0dB            | .▼ |
| Error Handle:     | No output      | • | Model:               | Stereo         | T  |
| Coding Delay(ms): | 0              |   | Audio Source Select: | Embedded Audio | ¥  |
| Туре:             | MPEG-1 LayerII | • | L R Channel:         | Channel 1,2    |    |
| Bitrate:          | 192Kbps        | • |                      |                |    |
| Dolby Bypass      |                |   |                      |                |    |
| On/Off:           | Off            | ¥ | Delay On/Off:        | Off            | •  |
| AudioChannel:     | Channel 1,2    | • | Delay(ms):           | 2600           |    |

Step<sup>6</sup>: [Audio]

- Choose [Enc Sample Rate] and [Input Sample Rate], 32KHz, 44.1KHz or 48KHz.
- Keep the status of [Work Mode] as encode.
- Type in a value of [Coding Delay(ms)], based on the actual situation.

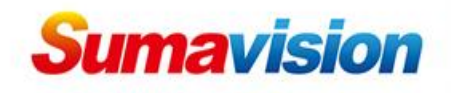

- Choose audio encoding [**Type**], MPEG-1 Layer II, AAC-LC, HEAAC-V1 or HEAAC-V2.
- Choose [Bitrate] for audio bitrate. 192Kbps is recommended.
- Choose [Volume] for output gain.
- Choose [Model], stereo is fairly common.
- Choose [Audio Source Select], embedded audio or digital audio, based on the actual situation.
- Choose [L R Channel] based on the actual situation.

| Enc Sample Rate:  | 48KHz          | • | Input Sample Rate:   | 48KHz          | • |
|-------------------|----------------|---|----------------------|----------------|---|
| Audio             |                |   |                      |                |   |
| Work Mode:        | Encode         | • | Volume:              | 0dB            | T |
| Error Handle:     | No output      | • | Model:               | Stereo         | • |
| Coding Delay(ms): | 0              |   | Audio Source Select: | Embedded Audio | • |
| Туре:             | MPEG-1 LayerII | • | L R Channel:         | Channel 1,2    | • |
| Bitrate:          | 192Kbps        | ¥ |                      |                |   |
| Dolby Bypass      |                |   |                      |                |   |
| On/Off:           | Off            | ¥ | Delay On/Off:        | Off            | • |
| AudioChannel:     | Channel 1.2    | • | Delav(ms):           | 2600           |   |

Step 7: [Dolby Bypass]

- Choose the switch [on/off], on or off, based on the actual demands.
- Choose [Audio Channel] based on the actual situation.
- Choose the [Delay On/Off], on or off.
- Type in a value of [Delay(ms)] from 100 to 6000 based on the actual situation.

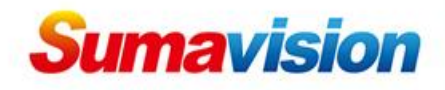

|                   | -    | TT DID            | 22.42 | _ |
|-------------------|------|-------------------|-------|---|
| Service ID:       | /    | IT PID:           | 8049  |   |
| Service Name:     | ENC5 | Dolby Bypass PID: | 116   |   |
| Service Provider: | DVT  |                   |       |   |
| PCR PID:          | 115  |                   |       |   |
| PMT PID:          | 112  |                   |       |   |
| Video PID:        | 113  |                   |       |   |
| Audio1 PID:       | 114  |                   |       |   |

## Step<sup>®</sup>: **[TS]**

According to the operation of multiplexing, make some relevant edit of Transport-Streaming. Type in [Service ID], [Service Name], [Service Provider], and PID for PCR, PMT, Video, Audio, TT and Dolby Bypass.

| CC       | : Off | TT:          | Off       | • |  |
|----------|-------|--------------|-----------|---|--|
| CC Delay | : 50  | CEA608 Mode: | S334(RAW) | • |  |

Step 9: [VBI]

When CC or TT function is needed, please switch it on. And also you can type in a value of [CC Delay] based on the actual situation.

Note: CC and TT can not be switched on at the same time.

When all the settings finished, press [Apply] at the bottom of the page to save.

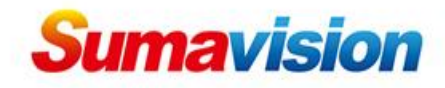

| Conteral Proces Adulto        | No VBI                        |  |
|-------------------------------|-------------------------------|--|
| Video                         |                               |  |
| Status: Encoding              | Encoding Type: MPEG-2         |  |
| Input Status: Lock            | Encoding Bitrate: 95243kbps   |  |
| Input Resolution: N/A         | Encoding Resolution: 720x576  |  |
| Input Frame Rate: N/A         | Encoding Frame Rate: 50i      |  |
| Encoding Data: Color Bar      |                               |  |
| Audio                         |                               |  |
| Status: Encoding              | Digital Input Status: N/A     |  |
| Encoding Type: MPEG-1 LayerII | In Digital Sample: N/A        |  |
| Encoding Bitrate: 74326kbps   | In Embedded Sample: 65.535kHz |  |
| Encoding Sample Rate: 48kHz   |                               |  |

## Step<sup>(1)</sup>: [Monitor] (Advanced function)

Support video and audio monitor function, which could keep the encoding processing normal. Provide various monitor modes including encoding type, encoding bitrate, resolution, encoding frame rate and so on.

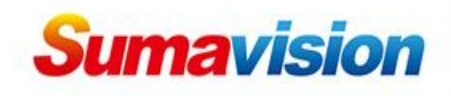

## 3. Program Multiplexing

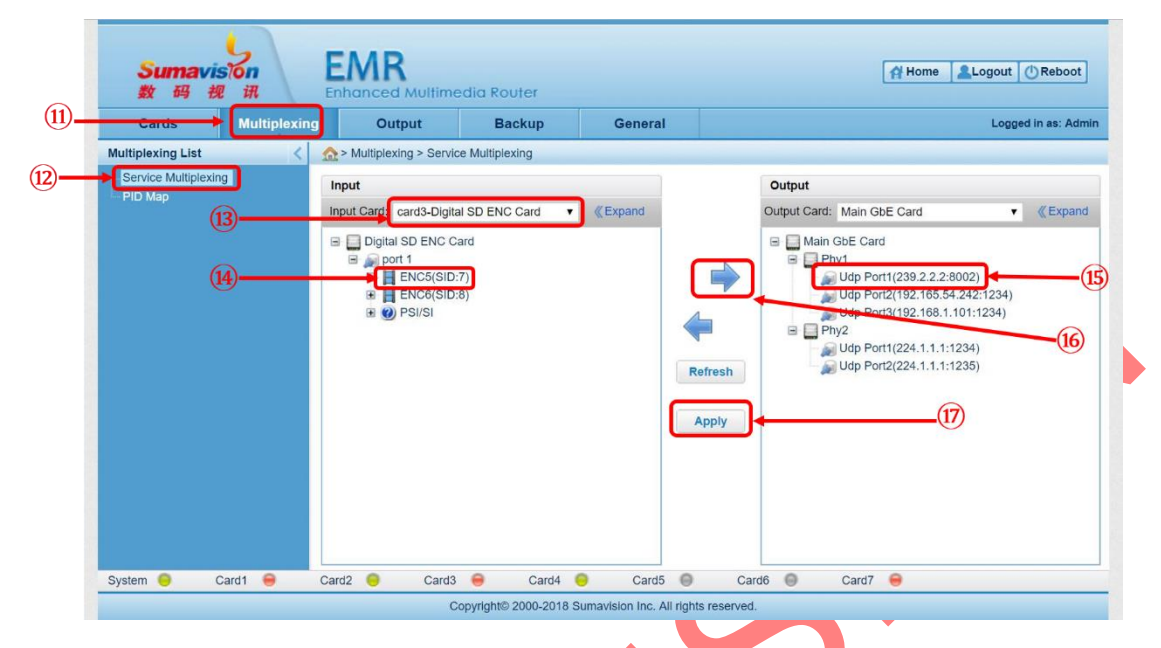

- Step<sup>(11)</sup>: Press [Multiplexing].
- Step(12): Press [Service Multiplexing].
- Step 13: Choose the encoding card.
- Step(14): Choose the encoding program.
- Step 15: Choose the output port.
- Step 16: Click" **\*** "to multiplex the program to output.
- Step 17: Click [Apply] to save.